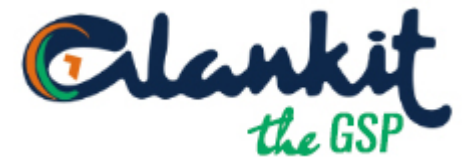

## Steps to Register with Alankit GST :

- 1) Go to www.alankit.com
- 2) Click on Alankit GST Menu

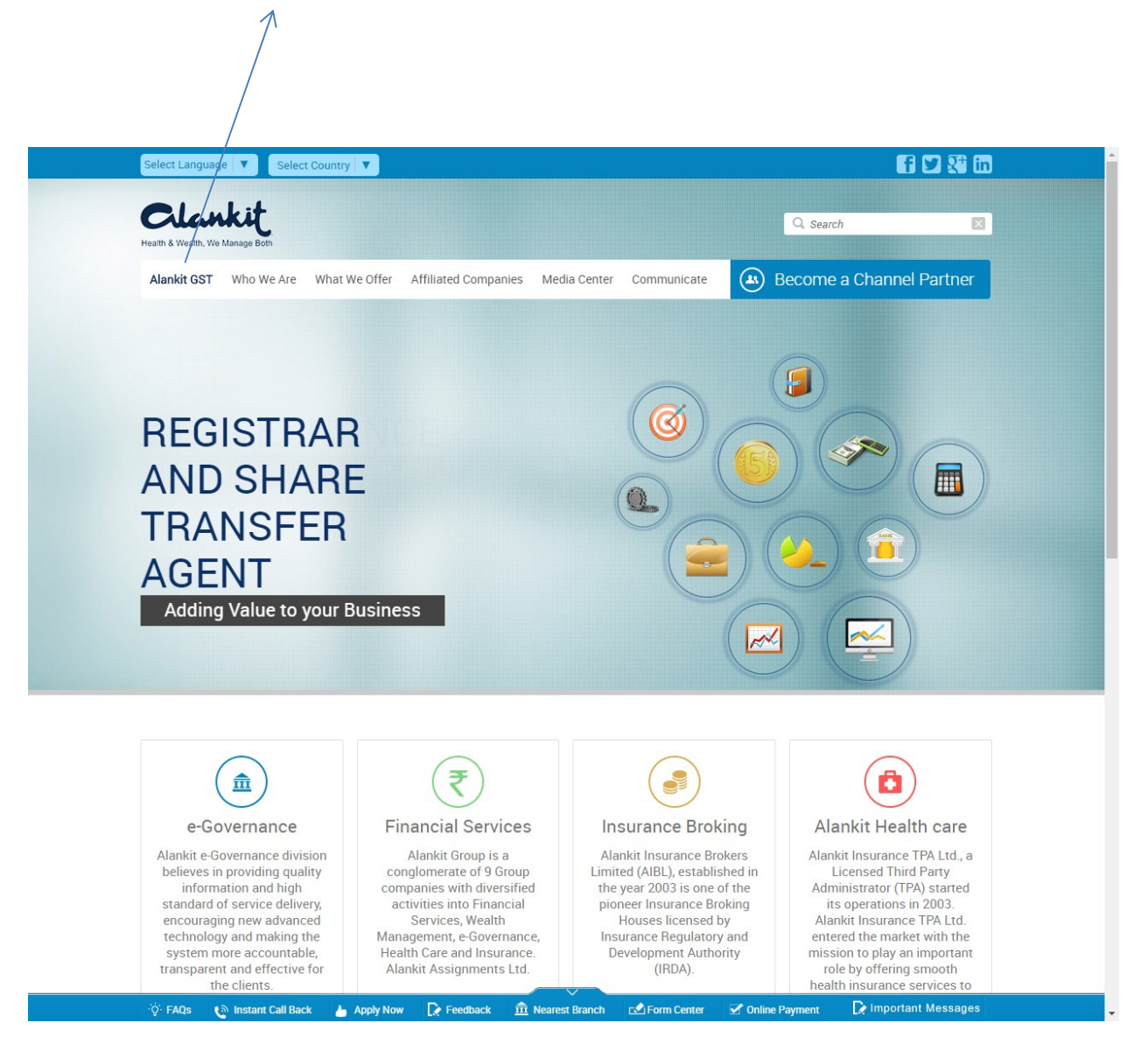

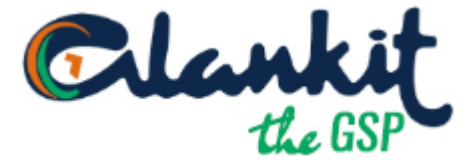

## 3) It redirect to <a href="http://gst.alankit.com/">http://gst.alankit.com/</a>

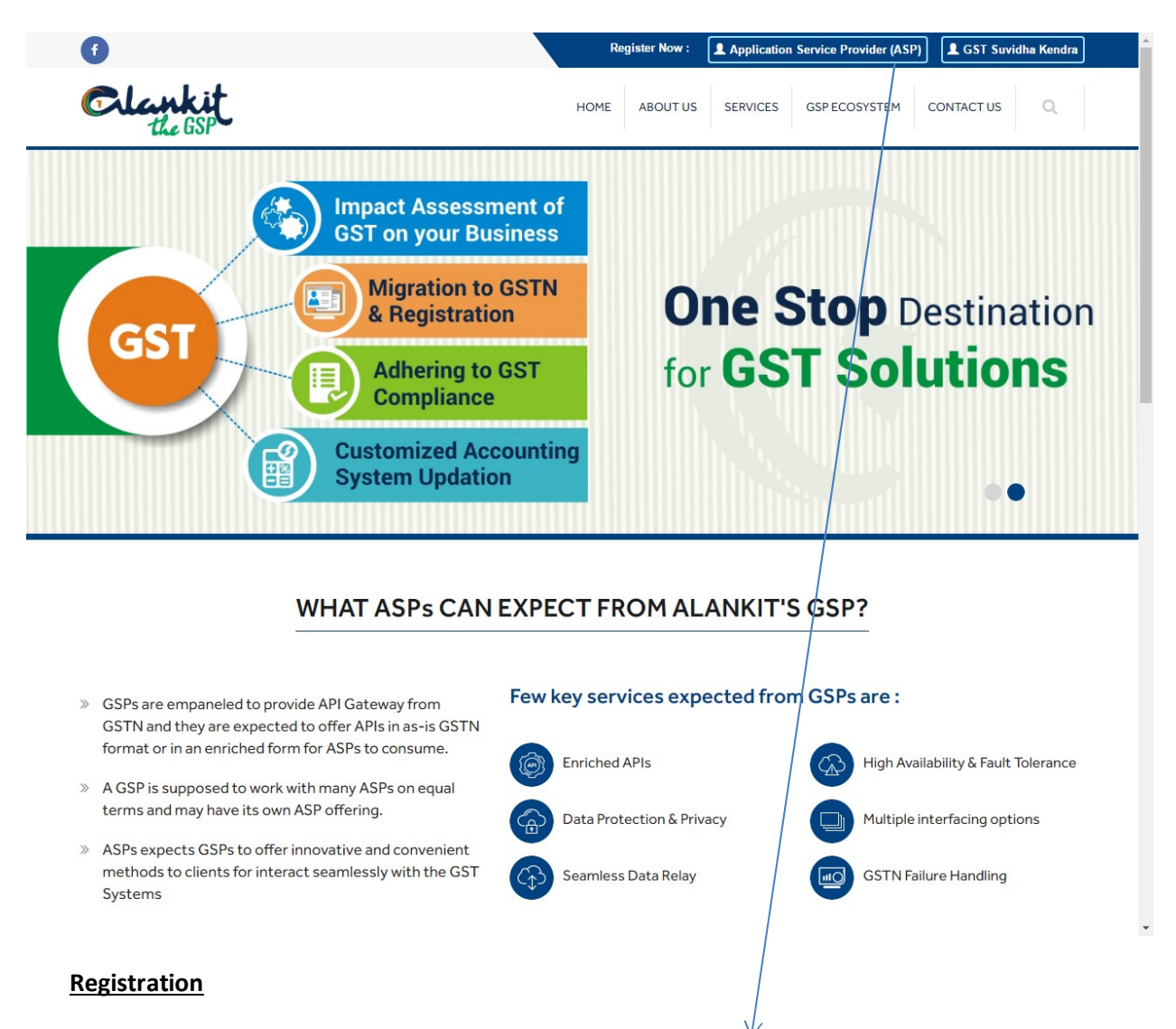

4) If you are ASP then click on Application Service Provide (ASP) Button else click on GST Suvidha Kendra Button.

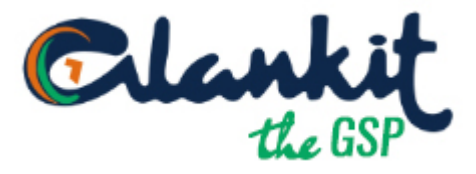

.

## 1) To **Register ASP** Fill the **ORGANIZATION DETAILS** and click on Next Button..

|                     |                                                        | Clankit<br>the GSP             |
|---------------------|--------------------------------------------------------|--------------------------------|
|                     | Application Service Provider                           |                                |
|                     | 1 2<br>ORGANIZATION DETAILS                            |                                |
|                     | Name *<br>RAJPAI                                       |                                |
|                     | PAN *                                                  |                                |
|                     | CCHPS9945Q                                             |                                |
|                     | State*                                                 |                                |
|                     | DELHI                                                  | T                              |
|                     | City*                                                  |                                |
|                     | NEW DELHI                                              |                                |
|                     | Website url *                                          |                                |
|                     | https://alankit.com                                    |                                |
|                     |                                                        | NEXT                           |
| Useful Links        | Get In Touch                                           | Subscription                   |
| GST     GST Network | <b>9</b> 4E/2 Jhandewalan Extension New Delhi -110 055 | Get latest updates and offers. |
| » CBEC<br>» ACES    | +91 9582200607 , +91 9582200512                        | Subscribe Now >                |
|                     |                                                        |                                |

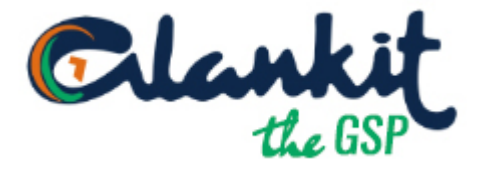

2) Fill YOUR ASP SOLUTION and click ON Next Button

|                        |                                                                                                    | <b>E</b> •                     |
|------------------------|----------------------------------------------------------------------------------------------------|--------------------------------|
|                        | Application Service Provider           1         2           YOUR ASP SOLUTION         1                       | -3                             |
|                        | Name of Current Solution * TEST Number of Current Users * 10 Number of Potential Users (GST) * 20              |                                |
|                        | 20       Number of Business Locations *       50       Is your ASP Solution ready for demo *          • Yes No |                                |
|                        | 30/04/2017                                                                                                    | NEXT                           |
| Useful Links           | Get In Touch                                                                                                   | Subscription                   |
| » GST<br>» GST Network | <b>9</b> 4E/2 Jhandewalan Extension New Delhi -110 055                                                         | Get latest updates and offers. |
| » CBEC                 | +91 9582200607 , +91 9582200512                                                                                | Enter Your Email               |
| WAGES                  | ☑ gst@alankit.com                                                                                              | Subscribe Now >                |
|                        | • www.alankit.com                                                                                              |                                |

3) Fill the **AUTHORIZED PERSON** details like Name, PAN, aadhar, Mobile No, email etc. and click on generate OTP, You have to receive OTP on Mobile.

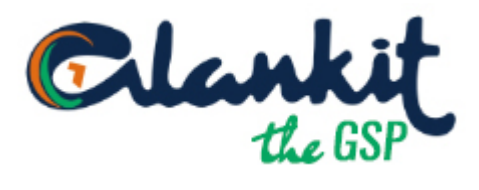

|               |                                                                                                    | the GSP |
|---------------|----------------------------------------------------------------------------------------------------|---------|
|               | Application Service Provider                                                                                 |         |
|               | 1 2 3                                                                                                    |         |
|               | AUTHORIZED PERSON                                                                                            |         |
|               | First Name *                                                                                                 |         |
|               | RAJPAL                                                                                                    |         |
|               | Middle Name                                                                                                  |         |
|               | Middle Name                                                                                                  |         |
|               | Last Name *                                                                                                  |         |
|               | SINGH                                                                                                    |         |
|               | Email-Id *                                                                                                   |         |
|               | rajpals@alankit.com                                                                                          |         |
|               | PAN *                                                                                                    |         |
|               | CCHPS9946A                                                                                                   |         |
|               | <ul> <li>I hereby authorize Alankit Limited AUA to autenticate my aadhar number.</li> <li>Aadhaar</li> </ul> |         |
|               | Aadhaar                                                                                                    |         |
|               | Mobile *                                                                                                    |         |
|               | 9999428612                                                                                                   |         |
|               | GENERATE OTP                                                                                                 |         |
|               |                                                                                                    |         |
| Liseful Links | Cet In Touch Subscript                                                                                       | ion     |

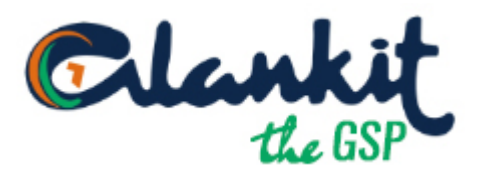

4) Enter the OTP and click on submit button.

|                        |                                                                     | Clankit<br>the GSP               |
|------------------------|---------------------------------------------------------------------|----------------------------------|
|                        | Application Service Provider                                        |                                  |
|                        | OTP *  125461 OTP has been sent on your mobile number  Submit Re Co | esend OTP<br>ontinue without OTP |
| Useful Links           | Set In Touch                                                        | Subscription                     |
| » GST<br>» GST Network | • 4E/2 Jhandewalan Extension New Delhi -110 055                     | Get latest updates and offers.   |
| » CBEC                 | +91 9582200607 , +91 9582200512                                     | Enter Your Email                 |
| » AUES                 | gst@alankit.com                                                     | Subscribe Now >                  |
|                        | • www.alankit.com                                                   |                                  |

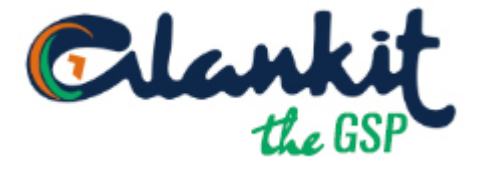

5) You have to receive Acknowledgement No. through mail

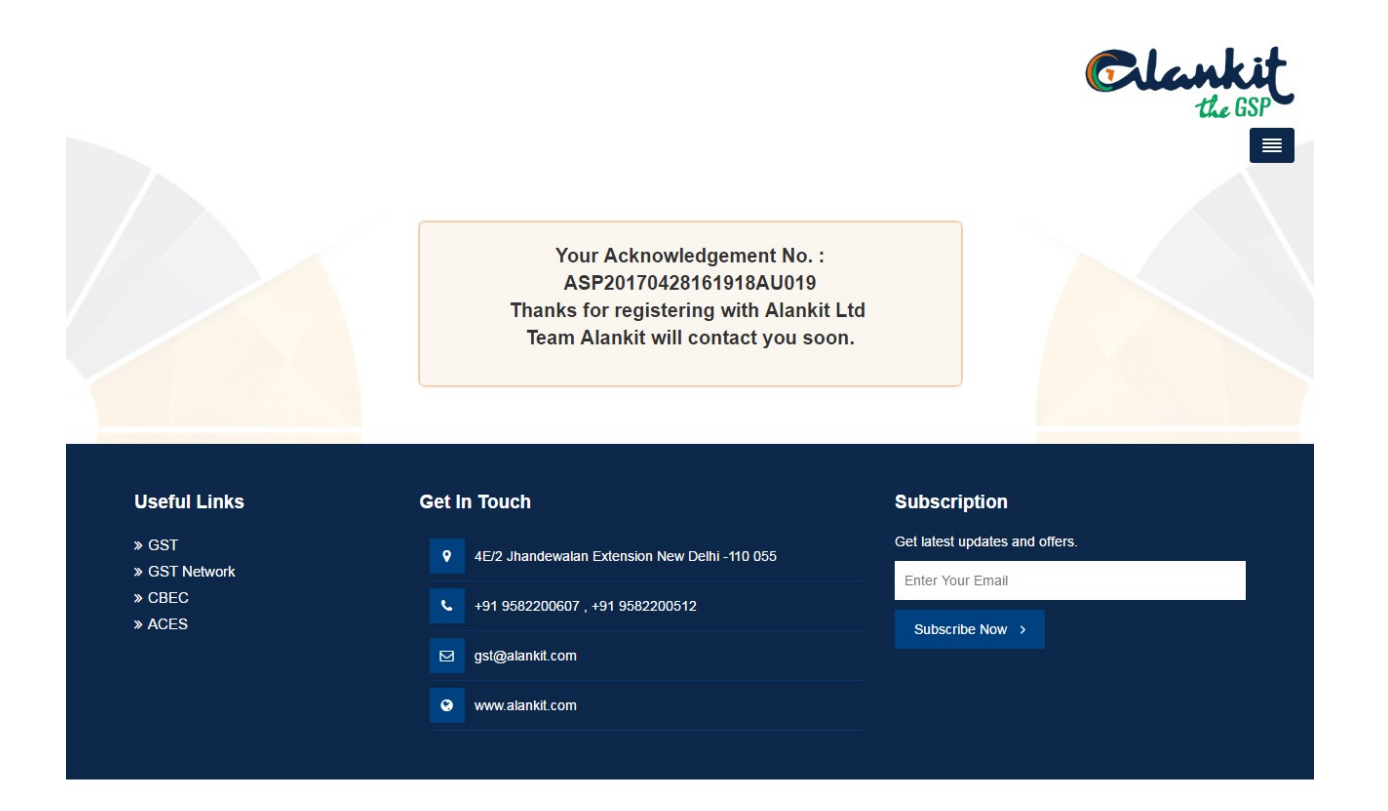

Team Alankit will revert back with detailed flow.

1) To Register as GST SUVIDHA KENDRA :

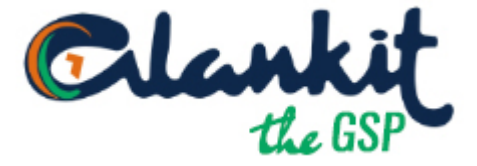

Fill the Organization, contact person, email, mobile, PAN, state, city, No. of clients (For direct Tax & Indirect Tax) etc... and click on **GENERATE OTP** button.

| Are you Alankit's Tin FC *                   | Yes No                   | Organization *                    | Industry *                         |   |
|----------------------------------------------|--------------------------|-----------------------------------|------------------------------------|---|
| 01010                                        |                          | ALANKIT                           | Chartered Accountant Services      | • |
| Contact Person *                             |                          | Email Id *                        | Mobile *                           |   |
| RAJPAL                                       |                          | rajpals@alankit.com               | 9999428611                         |   |
| PAN *                                        |                          | State *                           | City *                             |   |
| CCHPS9966Q                                   |                          | DELHI                             | NEW DELHI                          |   |
| I hereby authorize Alankit L Aadhaar Aadhaar | inited AUA to autenticat | e my aadhar number. Are you 💿 Yes | egister with any other GSP *<br>No |   |
|                                              |                          |                                   |                                    |   |
| Remarks                                      |                          |                                   |                                    |   |
| REMARKS                                      |                          |                                   |                                    |   |

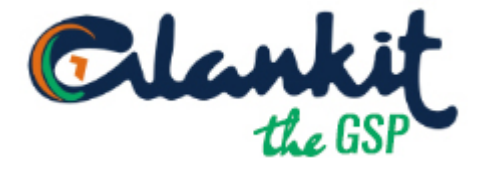

| Are you Alankit's Tin FC *                                                                                                    | • Yes No Organization * | Industry *                    |
|----------------------------------------------------------------------------------------------------|-------------------------|-------------------------------|
| 01010                                                                                                    | ALANKIT                 | Chartered Accountant Services |
| Contact Person *                                                                                                    | Email Id *              | Mobile *                      |
| RAJPAL                                                                                                    | rajpals@alankit.com     | 9999428611                    |
| PAN *                                                                                                    | State *                 | City *                        |
| CCHPS9966Q                                                                                                    | DELHI                   | NEW DELHI                     |
| Aadhaar                                                                                                    | ⊖ Ye                    | is ⊛ No                       |
| Aadhaar<br>Aadhaar<br>Remarks<br>REMARKS<br>OTP has been sent on your mobile r<br>RE-SEND OTP<br>OTP *<br>125468<br>Subr.iit Continue without OT | umber                   | ss ⊛ No                       |

## 2) Enter the received OTP and click on submit button

3) If OTP not received then you can click on **Continue without OTP button** 

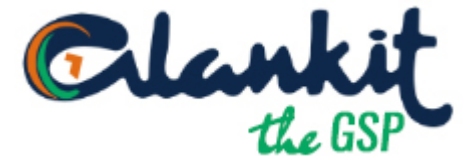

4) You have to receive mail with acknowledgement No.

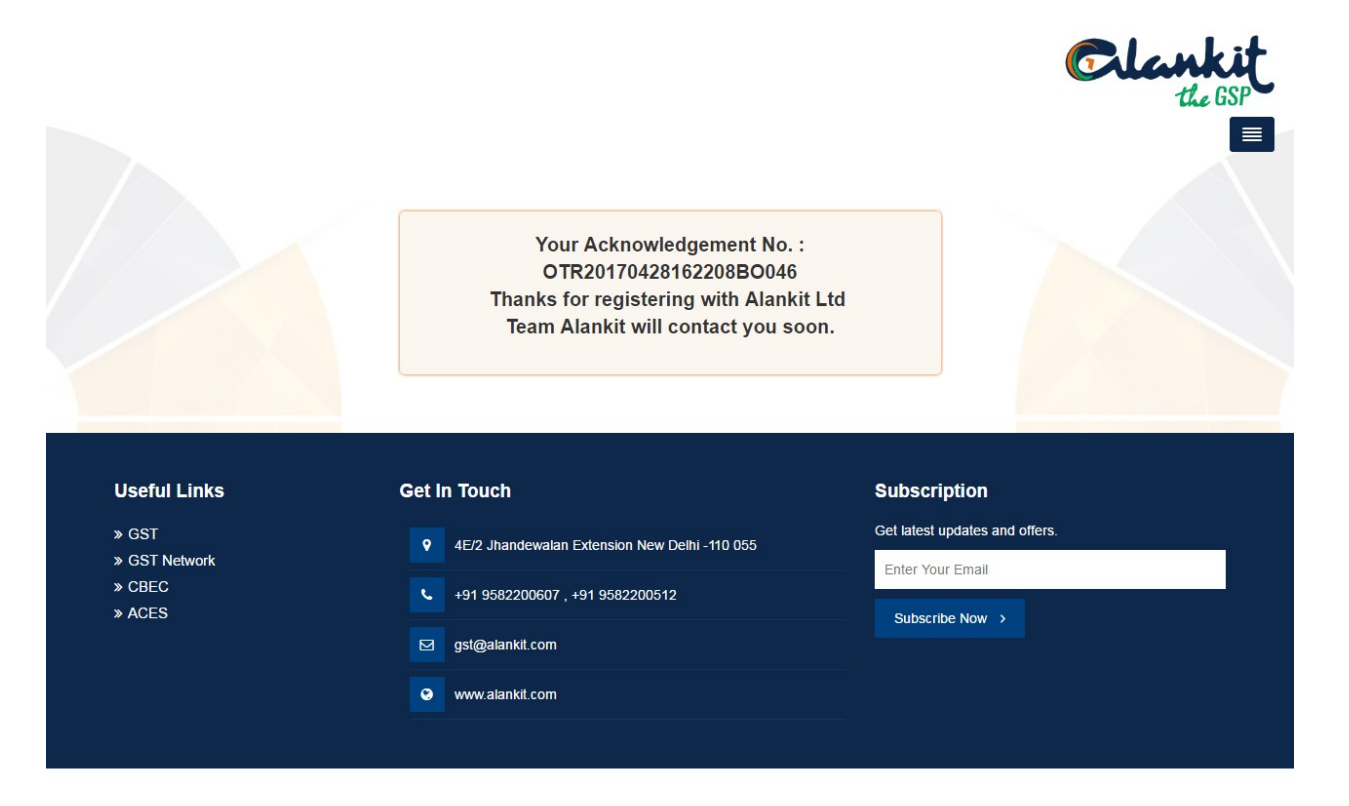

Thank You for expressing interest in Alankit GST Suvidha Kendra. Team Alankit will revert back with detailed flow.